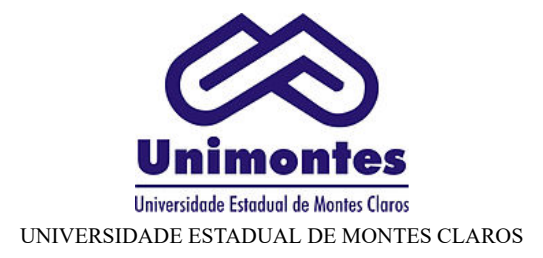

#### BASE DE CONHECIMENTO

## AVERBAÇÃO/DESAVERBAÇÃO DE TEMPO DE SERVIÇO

## QUE ATIVIDADE É?

Averbação de Tempo de Serviço é o registro do tempo de contribuição decorrente de vínculo de trabalho prestado em outra Instituição pública ou privada, por meio de tempo apurado em Certidão de Tempo de Contribuição – CTC, desde que esse período não tenha sido aproveitado para outros benefícios em qualquer outra instituição.

Desaverbação de Tempo de Serviço é a subtração total ou parcial do período averbado para fins de averbação em outro órgão, desde que esse período não tenha sido aproveitado para concessão de benefícios na UNIMONTES.

#### QUEM FAZ?

Averbação de Tempo de Serviço: Servidor efetivo na UNIMONTES (solicita – seguindo as etapas de 01 a 09)

Desaverbação de Tempo de Serviço: Servidor efetivo e ex-servidor. (solicita - seguindo as etapas de 01 a 07 e etapa 09)

Gerência de Administração de Pessoal /GAP da Diretoria Desenvolvimento de Recursos Humanos da UNIMONTES (analisa, realiza o lançamento dos dados da CTC no sistema do SISAP e arquiva o processo no SIPE).

## COMO SE FAZ? POSSUI FLUXO JÁ MAPEADO?

| Etapas | Responsável          | Ação                                                                                                    |
|--------|----------------------|----------------------------------------------------------------------------------------------------|
| 1      | Servidor Solicitante | • Acessar o sistema em <u>www.sei.mg.gov.br</u>                                                                                                    |
| 2      | Servidor Solicitante | <ul> <li>Preencher os campos: <u>Usuário</u> (CPF sem ponto e sem traço); <u>Senha</u> cadastrada; <u>Órgão</u> (UNIMONTES);<br/>Clicar em <u>Acessar</u>".</li> </ul>                                                                                                    |
| 3      | Servidor Solicitante | <ul> <li>Clicar em "<u>Iniciar processo</u>" (lado esquerdo superior da tela).</li> <li>No campo "<u>Escolha o Tipo do Processo</u>" defina o processo "RH: CONTAGEM DE TEMPO/AVERBAÇÃO: APURAÇÃO DE TEMPO DE SERVIÇO"</li> </ul>                                                                                                    |
| 4      | Servidor Solicitante | <ul> <li>Preencher os dados solicitados na tela "<u>Iniciar processo</u>":</li> <li>No campo "Especificação", digitar <u>Solicitação de averbação de Certidão</u> (quando for averbar) ou <u>Solicitação de desaverbação de Certidão</u> (quando for desaverbar)</li> <li>No campo "<u>Interessados</u>, digitar o nome do servidor solicitante. Quando o nome for exibido com o número do CPF do servidor entre parênteses, Clicar sobre o nome/CPF, de forma que o nome/CPF seja selecionado e gravado na caixa imediatamente abaixo.</li> <li>No campo "<u>Nível de Acesso</u>", escolher a opção "<u>Restrito</u>"</li> <li>No campo "<u>Hipótese Legal</u>", escolher a opção "<u>Informação Pessoal (Art. 31 da Lei nº 12.527/2011</u>)"</li> <li>Por fim Clicar em "<u>Salvar</u>".</li> </ul>                                     |
| 5      | Servidor Solicitante | <ul> <li>Clicar no ícone "<u>Incluir Documento</u>".</li> <li>No Campo "<u>Gerar Documento</u>" / "<u>Escolha o Tipo de Documento</u>" defina o documento "RH – <u>REQUERIMENTOS DIVERSOS</u>".</li> <li>Preencher os dados solicitados na tela "<u>Gerar Documento</u>":</li> <li>No campo "<u>Texto Inicial</u>", escolher a opção "<u>Nenhum</u>".</li> <li>No campo "<u>Descrição</u>", digitar <i>Solicitação de averbação de Certidão</i> (quando for averbar) ou <i>Solicitação de desaverbação de Certidão</i> (quando for averbar) ou <i>Solicitação de desaverbação de Certidão</i> (quando for desaverbar).</li> <li>No campo "<u>Nível de Acesso</u>", escolher a opção "<u>Restrito</u>".</li> <li>No campo "<u>Hipótese Legal</u>", escolher a opção "<u>Informação Pessoal (Art. 31 da Lei nº 12.527/2011</u>)"</li> </ul> |
| 6      | Servidor Solicitante | <ul> <li>Clicar no ícone "<u>Editar Conteúdo</u>".</li> <li>Preencher os dados no documento.</li> <li>Conferir os dados preenchidos.</li> <li>Clicar em "<u>Salvar</u>".</li> </ul>                                                                                                    |
| 7      | Servidor Solicitante | <ul> <li>Clicar no ícone "Assinar Documento":</li> <li>Selecionar a função na barra de rolagem do campo "Cargo\Função": Professor ou Servidor Público (para os ocupantes de cargo técnico/Administrativos).</li> <li>Preencher o campo "senha".</li> <li>A assinatura digital será exibida na parte final do documento.</li> <li>Obs.: Para averbar prosseguir com as etapas 8 e 9 ou</li> <li>Em caso de desavebação saltar para a etapa 9.</li> </ul>                                                                                                    |
|        |                      |                                                                                                    |

| 8  | Servidor Solicitante     | <ul> <li>Para inserir a Certidão de Tempo de Serviço a ser averbada clicar no ícone "<u>Incluir Documento</u>".</li> <li>No Campo "<u>Gerar Documento</u>" / "<u>Escolha o Tipo de Documento</u>" defina o documento "EXTERNO".</li> <li>Na tela "Registrar documento externo":</li> <li>No campo "<u>Tipo do Documento</u>", escolher a opção "<u>CERTIDÃO</u>".</li> <li>No campo "<u>Data do Documento</u>", digite a data da emissão do documento que será anexado .</li> <li>No campo "<u>Número / Nome da Árvore</u>", digite a sigla de identificação do órgão/entidade que emitiu a Certidão, o número da Certidão e o ano de sua emissão.</li> <li>No campo "Formato" Formato escolher a opção "<u>Nato-digital</u>".</li> <li>No campo "<u>Classificação por Assuntos</u>", digite "<u>026.131</u>" ou "<u>Apuração de Tempo de Serviço</u>" e Clicar sobre o resultado encontrado "026.131 – APURAÇÃO DE TEMPO DE SERVIÇO", de forma que o assunto seja selecionado e gravado na caixa imediatamente abaixo.</li> <li>No campo "<u>Nível de Acesso</u>, escolher a opção "<u>Informação Pessoal (Art. 31 da Lei nº 12.527/2011</u>)"</li> <li>No Campo "<u>Anexar Arquivo</u>" clicar em "<u>Escolher arquivo</u>" e defina o documento a ser anexado (<i>neste caso, a certidão a ser averbada, que deverá estar salva em um único arquivo no formato .pdf</i>).</li> <li>Clicar em "<u>Confirmar Dados</u>".</li> </ul> |
|----|--------------------------|----------------------------------------------------------------------------------------------------|
| 9  | Servidor Solicitante     | <ul> <li>Clicar no ícone "Enviar Processo".</li> <li>No campo "<u>Unidades</u>" digitar "UNIMONTES/DDRH/GAP".</li> <li>Marcar o campo "<u>Enviar e-mail de Notificação</u>"</li> <li>Clicar em "<u>Enviar</u>"</li> <li>OBSERVAÇÃO: SOMENTE SERÃO ACEITAS AS CERTIDÕES QUE POSSUIREM MECANISMO DE CONFERÊNCIA DE AUTENTICIDADE.</li> <li>EXEMPLO: A Certidões por Tempo de Contribuição CTC's emitidas pelo INSS, são enviadas aos interessados, via e-mail, com um código e/ou um QR Code no rodapé da Certidão, por meio do qual pode-se conferir, no site do INSS, a sua autenticidade.</li> </ul>                                                                                                    |
| 10 | GAP/Servidor Responsável | <ul> <li>Receber Processo de Averbação na unidade.</li> <li>Proceder à analise da solicitação.</li> <li>OBSERVAÇÃO: Para processos de desaverbação passar para as etapas de 16 a 20.</li> </ul>                                                                                                    |
| 11 | GAP/Servidor Responsável | <ul> <li>ETAPAS DO PROCESSO DE AVERBAÇÃO</li> <li>Clicar no ícone "Incluir Documento".</li> <li>No Campo "Gerar Documento" / "Escolha o Tipo de Documento" defina o documento "CERDIDÃO".</li> <li>Na tela "Gerar documento":</li> <li>No campo "Texto Inicial", escolher a opção "Documento Modelo" Clicar no botão .</li> <li>Na tela na tela selecionar modelo favorito localize a certidão desejada e Clicar no icone para importá-la (certidão do INSS ou de Órgão Público).</li> <li>No campo "Descrição": digitar CADASTRO DE CERTIDÃO(ES) – INSS OU CADASTRO DE CERTIDÃO(ES) - ÓRG.PÚBLICO .</li> <li>No campo "Classificação por Assuntos", digite "026.131" ou "Apuração de Tempo de Serviço" e Clicar sobre o resultado encontrado "026.131 – APURAÇÃO DE TEMPO DE SERVIÇO", de forma que o assunto seja selecionado e gravado na caixa imediatamente abaixo.</li> <li>No campo "Nível de Acesso, escolher a opção "Informação Pessoal (Art. 31 da Lei nº 12.527/2011)"</li> <li>Clicar em "Confirmar Dados".</li> </ul>                                                                                                    |
| 12 | GAP/Servidor Responsável | <ul> <li>Clicar no ícone "Editar Conteúdo".</li> <li>Preencher os dados no documento.</li> <li>Conferir os dados preenchidos.</li> <li>Clicar em "Salvar".</li> </ul>                                                                                                    |
| 13 | GAP/Servidor Responsável | <ul> <li>Clicar no ícone "Assinar Documento":</li> <li>Selecionar a função na barra de rolagem do campo "Cargo\Função": Professor ou Servidor Público (para os ocupantes de cargo técnico/Administrativos).</li> <li>Preencher o campo "senha".</li> <li>A assinatura digital será exibida na parte final do documento.</li> </ul>                                                                                                    |
| 14 | GAP/Servidor Responsável | <ul> <li>Após incluir os dados da averbação da Certidão no Sistema de Administração de Pessoal – SISAP, utilizando a Rotina – CERTIDÃO TEMPO DE SERVIÇO proceder ao registro no andamento do processo:</li> <li>Clicar no número do processo.</li> <li>Clicar no ícone "Atualizar Andamento"</li> <li>No campo "Descrição" digitar a ação realizada. Texto sugerido: "Averbação Incluída no SISAP".</li> <li>Clicar em "Salvar".</li> </ul>                                                                                                    |
| 15 | GAP/Servidor Responsável | <ul> <li>Clicar no ícone "Enviar Processo".</li> <li>No campo "Unidades" digitar UNIMONTES/DDRH/ARQUIVO, quando o nome da unidade for exibido Clicar sobre o nome, de forma que o nome da unidade seja selecionado e gravado na caixa imediatamente abaixo.</li> <li>Clicar em "Enviar".</li> <li>Arquivar o processo na pasta funcional do servidor no SIPE.</li> <li>Clicar no ícone "Concluir Processo" após arquivar o processo no SIPE.</li> </ul>                                                                                                    |
| 16 | GAP/Servidor Responsável |                                                                                                    |

|    |                          | ETAPAS DO PROCESSO DE DESAVERBAÇÃO                                                                                                    |
|----|--------------------------|----------------------------------------------------------------------------------------------------|
|    |                          | <ul> <li>Receber Processo de Desaverbação na unidade.</li> <li>Proceder à analise da solicitação.</li> <li>Quando a Certidão estiver no arquivo físico da DDRH, o servidor deverá:</li> <li>Solicitar o comparecimento presencial do servidor à Diretoria de Desenvolvimento de Recursos Humanos para receber e dar recibo da retirada Certidão.</li> <li>Digitalizar a certidão e o recibo (assinado e datado pelo servidor solicitante) para inserir no processo de desaverbação. (seguir a etapa 17).</li> </ul>                                                                                                    |
| 17 | GAP/Servidor Responsável | <ul> <li>Clicar no ícone "Incluir Documento" .</li> <li>No Campo "Gerar Documento" / "Escolha o Tipo de Documento" defina o documento "EXTERNO".</li> <li>Na tela "Registrar documento externo":</li> <li>No campo "Tipo do Documento", escolher a opção "CERTIDÃO".</li> <li>No campo "Data do Documento", digite a data da emissão do documento que será anexado.</li> <li>No campo "Número / Nome da Árvore", digite a sigla de identificação do órgão/entidade que emitiu a Certidão, o número da Certidão e o ano de sua emissão.</li> <li>No campo "Classificação por Assuntos", digite "026.131" ou "Apuração de Tempo de Serviço" e Clicar sobre o resultado encontrado "026.131 – APURAÇÃO DE TEMPO DE SERVIÇO", de forma que o assunto seja selecionado e gravado na caixa imediatamente abaixo.</li> <li>No campo "Nível de Acesso", escolher a opção "Informação Pessoal (Art. 31 da Lei nº 12.527/2011)"</li> <li>No Campo "Anexar Arquivo" clicar em "Escolher arquivo" e defina o documento a ser anexado (neste caso, a certidão a ser desaverbada, que deverá estar salva em um único arquivo no formato.pdf).</li> <li>"Confirmar Dados".</li> <li>Repetir esta etapa para anexar o recibo assinado pelo servidor ou por seu procurador legal, bem como para anexar a procuração. Atentando para a escolha correta do tipo de documento a ser anexado.</li> </ul> |
| 18 | GAP/Servidor Responsável | <ul> <li>Autenticar documento externo que foi digitalizado e inserido no SEI (servidor efetivo):</li> <li>Clicar sobre o documento externo na árvore do processo;</li> <li>Clicar no ícone "Autenticar Documento":</li> <li>Informar o cargo / função que deve ser associado à assinatura;</li> <li>Digitar a senha e pressionar a tecla "Enter".</li> <li>Na árvore do processo, o documento externo autenticado será exibido o símbolo de autentificação.</li> </ul>                                                                                                    |
| 19 | GAP/Servidor Responsável | <ul> <li>Após excluir a Certidão a ser desaverbada do Sistema de Administração de Pessoal – SISAP, proceder ao registro no andamento do processo:</li> <li>Clicar no número do processo.</li> <li>Clicar no ícone "Atualizar Andamento".</li> <li>No campo "Descrição" digitar a ação realizada. Texto sugerido: "Certidão desaverbada a pedido do servidor e excluída do SISAP"</li> <li>Clicar em "Salvar".</li> </ul>                                                                                                    |
| 20 | GAP/Servidor Responsável | <ul> <li>Clicar no ícone "Enviar Processo"</li> <li>No campo "Unidades" digitar "UNIMONTES/DDRH/RQUIVO", quando o nome da unidade for exibido Clicar sobre o nome, de forma que o nome da unidade seja selecionado e gravado na caixa imediatamente abaixo.</li> <li>Arquivar o processo no SIPE, após clicar no ícone "Concluir Processo".</li> </ul>                                                                                                    |

# QUE INFORMAÇÕES/CONDIÇÕES SÃO NECESSÁRIAS?

### Público Alvo:

Servidor Efetivo da UNIMONTES e ex-servidor.

#### Descrição:

Para averbar Tempo de Serviço o servidor solicitante deve apresentar a Certidão de Contagem de Tempo de Contribuição – CTC emitida conforme procedimentos contidos da **Portaria MPS n.º 154, de 15/05/2008**, alterada pela Portaria MF n.º 567, de 18/12/2017 pela Portaria MF Nº 393, de 31/08/2018.

Para desaverbar Tempo de Serviço o servidor solicitante deve preencher requerimento de desaverbação no SEI.

#### Restrição:

Não há.

#### DÚVIDAS FREQUENTES:

1. A Certidão de Tempo de Contribuição – CTC que possua tempo de serviço/contribuição concomitante com o tempo trabalhado na UNIMONTES será averbada?

Sim. Entretanto, o período de tempo concomitante será desprezado.

2. Após ser(em) averbado(s) o(s) período(s) de tempo certificados na a Certidão de Tempo de Contribuição – CTC, esse(s) poderá(ao) ser desaverbado(s) e a Certidão devolvida ao servidor?

Sim, desde que o tempo averbado não tenha sido utilizado para a concessão de vantagens remuneratórias ao servidor (Exemplo: adicionais por tempo de serviço e abono de permanência).

Vide vedação constante do inciso VIII, do art. 96, da Lei Federal n.º 8.213, de 24/07/1991, incluído pelo art. 24, da Lei Federal n.º 13.846, de 18/06/2019:

"é vedada a desaverbação de tempo em regime próprio de previdência social quando o tempo averbado tiver gerado a concessão de vantagens remuneratórias ao servidor público em atividade".

## QUAIS DOCUMENTOS SÃO NECESSÁRIOS?

- "RH REQUERIMENTOS DIVERSOS"
- Certidão de Tempo de Contribuição CTC (Documento Externo)

## QUAL É A BASE LEGAL?

1. Art. 89, da Lei n.º 869, de 05/07/1952;

- 2. § 7º, do art. 36, da Constituição do Estado de Minas Gerais, de 1989, observada a redação dada pela Emenda à Constituição nº 09, de 13/07/1993;
- 3. § 25, do art. 36, da Constituição do Estado de Minas Gerais, de 1989, com redação dada pelo art. 9º, da Emenda à Constituição nº 84, de 22/12/2010;
- 4. § 11, do art. 39, da Constituição do Estado de Minas Gerais, de 1989, com redação dada pelo art. 10, da Emenda à Constituição nº 84, de 22/12/2010;
- 5. Inciso III, do art. 7º e art. 15 da Lei n.º 12.280, de 31/07/1996;
- 6. Resolução SEPLAG n.º 007, de 09/02/2006;
- 7. Art. 365, da Instrução Normativa INSS/PRES nº 45, de 06/08/2010;
- 8. Acordo Judicial Recurso Especial n.º 1.135.162/MG;
- 9. Resolução INSS/PRES N.º 135, de 28/12/2010;
- 10. Parecer AGE n.º 15.766, de 13/01/2016;
- 11. Orientação de Serviço DCCTA N.º 01/2017, de 02/05/2017;

Criado por 56458215649, versão 7 por 56458215649 em 07/07/2020 11:01:58.